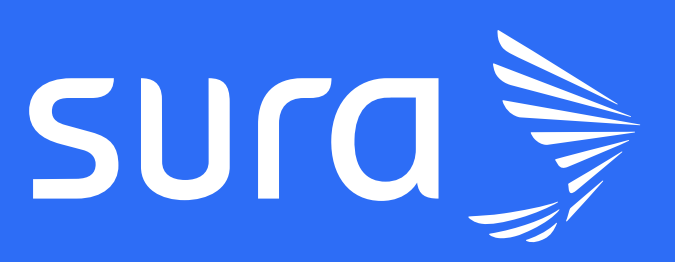

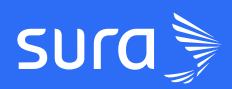

# **GUÍA RESUMEN** Creación de cursos

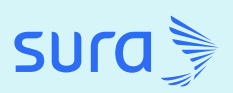

# Crea cursos impactantes que inspiren a tus estudiantes

Nuestra plataforma te brinda un conjunto completo de herramientas para crear cursos online de alta calidad que se adaptan a tus necesidades y las de tus estudiantes. Conoce cómo diseñar y publicar cursos y además conoce cómo puedes crear plantillas Lumi.

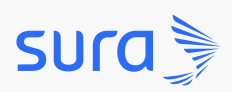

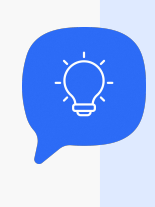

Descubre cómo diseñar y publicar cursos que atrapen la atención y promuevan el aprendizaje.

#### Paso 1: ingresa a la plataforma

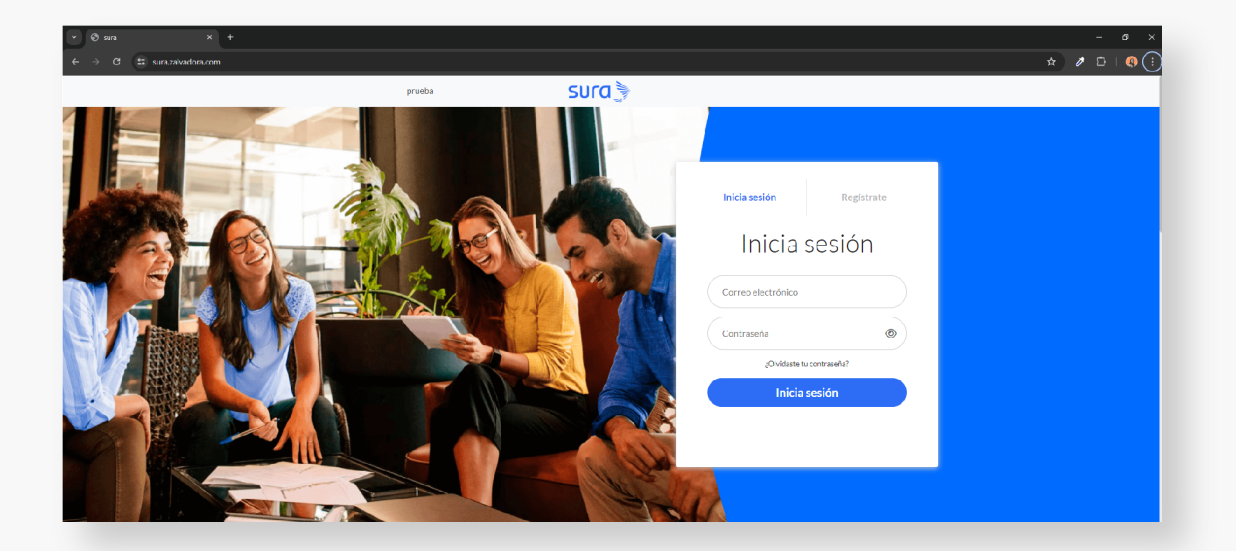

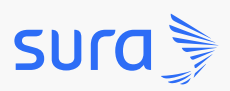

Paso 2: despliega el menú ubicado en la parte superior izquierda.

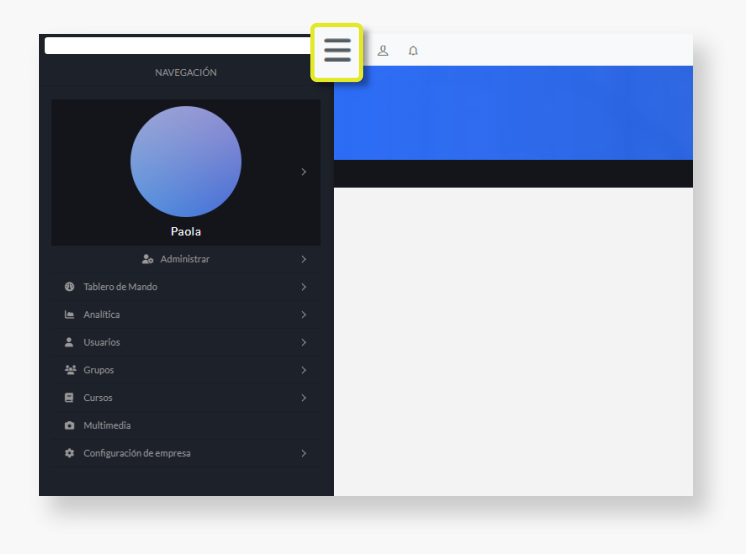

Paso 3: dirígete a Cursos y selecciona la opción Crear Curso.

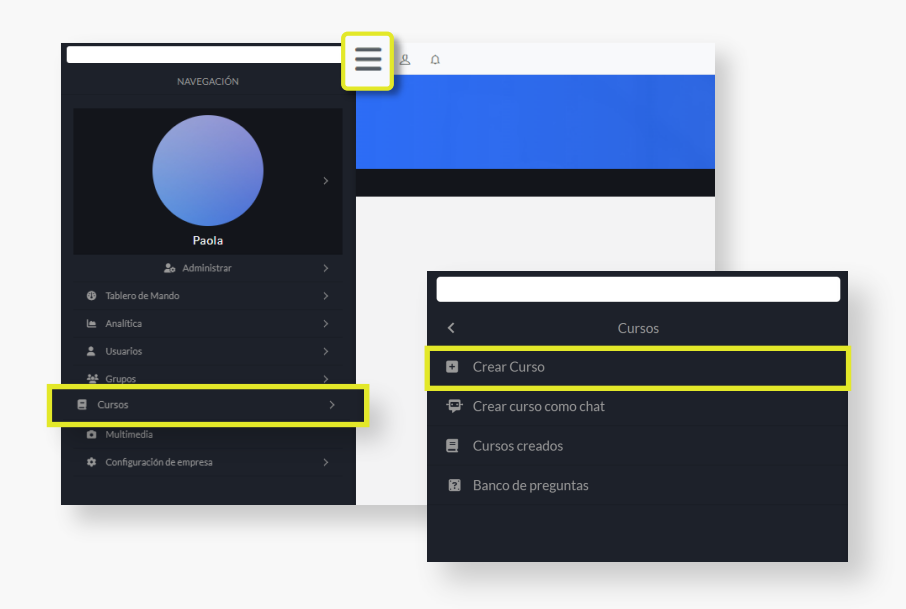

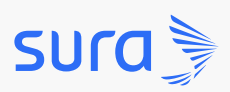

**Paso 4:** diligencia la información básica del curso: selecciona la modalidad, elige su visualización, incluye un título, agrega una descripción, selecciona la imagen del encabezado del curso, carga la imagen destacada del curso y haz clic en *Guardar y Siguiente*.

| Es el r                           | Nuevo Curso<br>nomento de poner a prueba tu conocimiento, crea cursos diferenciadores en Zalv | adora            |
|-----------------------------------|-----------------------------------------------------------------------------------------------|------------------|
| Objetivos 🛛                       |                                                                                               | Cerrar todos     |
| Marketing del curso               | Modalidad<br>Virtual                                                                          | ^                |
| AYUDA<br># Aprende a crear cursos | *Visualización<br>Zaivadora LMS Chat Zeta                                                     | ^                |
| Q Soporte                         | *Título                                                                                       | $\sim$           |
|                                   | *Descripción                                                                                  | ~                |
|                                   | *Encabezado del curso (1920pr.x 1080pd)                                                       | Guardar y siguie |

**Paso 5:** completa los objetivos generales de tu curso y por lo menos un objetivo específico. Después haz clic en *Guardar y Siguiente*.

|                         | 2. Objetivos                                                               |
|-------------------------|----------------------------------------------------------------------------|
|                         | Plantea objetivos claros que estén alineados con el propósito de tu curso. |
| 1 Información básica    | (36)                                                                       |
| 2 Objetivos             | (0)1 *General                                                              |
| 3 Diseño del curso      | CO1 cribe el objetivo general                                              |
| (4) Marketing del curso | Ot Especificos                                                             |
| 5 Publicar curso        | cribe el objetivo específico                                               |
|                         | Escribe la descripción del objetivo específico                             |
|                         | Guardar y siguiente                                                        |
|                         |                                                                            |
|                         |                                                                            |

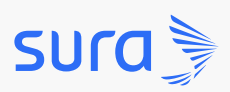

(1

3

**Paso 6:** es momento de ponerte creativo y diseñar el curso. Cada objetivo tendrá disponible un bloque para agregar elementos. Dentro de estos objetivos podrás agregar Unidades y a su vez en las unidades elementos como video, imágenes, exámenes u otros. No olvides dar clic en Guardar y Siguiente.

|                  | 3. Diseño de<br>Ponte creativo, en est<br>distintos formatos cor<br>Esquema actual: 0                                                                                                    | t CUISO<br>a sección tienes la libertad d<br>no: videos, lecturas, imágen<br>Objetivo específico 0 Ur | e armar tu curso con<br>es, audios, documento<br>iidad 0 Elementos | los elementos qu<br>os, foros, wikis y<br><mark>O</mark> Proyecto | e consideres neces<br>más.<br><mark>0</mark> Examen | arios, puedes escoger e | intre         |
|------------------|----------------------------------------------------------------------------------------------------|----------------------------------------------------------------------------------------------------|--------------------------------------------------------------------|-------------------------------------------------------------------|-----------------------------------------------------|-------------------------|---------------|
| ) Información b  | ásica 3/6                                                                                                    | Tiene                                                                                                 | es un curso s<br>iienza agregand                                   | in conter                                                         | nido<br><sub>ito</sub>                              |                         |               |
| ) Objetivos      | 0/1                                                                                                    |                                                                                                    |                                                                    |                                                                   |                                                     |                         |               |
| Diseño del cur   | so 0/1                                                                                                    |                                                                                                    | + Video + Ot                                                       | roelemento                                                        |                                                     |                         |               |
| ) Marketing del  | curso 0/1                                                                                                    |                                                                                                    |                                                                    |                                                                   |                                                     |                         | -             |
| ) Publicar curso | 1                                                                                                    |                                                                                                    | + Objetivo esp                                                     | pecífico                                                          |                                                     |                         |               |
|                  | <ul> <li>Tutor de</li> <li>Inactivo</li> <li>Para solicitar el er</li> <li>Desactiv</li> <li>No O Si</li> <li>Certifica</li> <li>Habilitado (</li> <li>Editar Certifica</li> <li>Previsualiza</li> <li>En Zalvad</li> </ul> | ado                                                                                                   | al<br>teligencia artificial en<br>eguntas                          | este curso <u>har c</u>                                           | lic aouf                                            | Guarda                  | r y siguiente |
|                  |                                                                                                    |                                                                                                    |                                                                    |                                                                   |                                                     |                         |               |

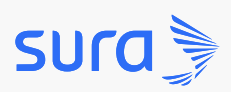

**Paso 7:** ahora promociona el curso de tu público objetivo en la sección *Marketing* del curso. Podrás incluir un video o imagen promocional del curso; y un video introductorio o de cierre.

| 1 Información básica  | 3/6           | 4. Marketing del curso                                                        |  |  |  |  |
|-----------------------|---------------|-------------------------------------------------------------------------------|--|--|--|--|
| 2 Objetivos           | 0/1           | Los profesores que implementan esta estrategia aumentan sus ventas en un 45%. |  |  |  |  |
| (3) Diseño del curso  | 0/1           | *Video o imagen promocional 1                                                 |  |  |  |  |
| 4 Marketing del curso | 0/1           | Video O Imágen                                                                |  |  |  |  |
| 5 Publicar curso      | _             | Pegar URL del video                                                           |  |  |  |  |
|                       | 2 Subir video |                                                                               |  |  |  |  |
|                       |               | Video introductorio del curso ()<br>Pegar URL del video                       |  |  |  |  |
|                       |               | <u> </u>                                                                      |  |  |  |  |
|                       |               | Video de cierre del curso 🚯                                                   |  |  |  |  |
|                       |               | Pegar URL del video                                                           |  |  |  |  |
|                       |               | <u> </u>                                                                      |  |  |  |  |
|                       |               |                                                                               |  |  |  |  |

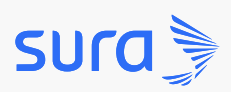

**Paso 7:** ahora promociona el curso de tu público objetivo en la sección *Marketing* del curso. Podrás incluir un video o imagen promocional del curso; y un video introductorio o de cierre.

| 1 Información básica  | 3/6           | 4. Marketing del curso                                                        |  |  |  |  |
|-----------------------|---------------|-------------------------------------------------------------------------------|--|--|--|--|
| 2 Objetivos           | 0/1           | Los profesores que implementan esta estrategia aumentan sus ventas en un 45%. |  |  |  |  |
| (3) Diseño del curso  | 0/1           | *Video o imagen promocional 1                                                 |  |  |  |  |
| 4 Marketing del curso | 0/1           | Video O Imágen                                                                |  |  |  |  |
| 5 Publicar curso      | _             | Pegar URL del video                                                           |  |  |  |  |
|                       | 2 Subir video |                                                                               |  |  |  |  |
|                       |               | Video introductorio del curso ()<br>Pegar URL del video                       |  |  |  |  |
|                       |               | <u> </u>                                                                      |  |  |  |  |
|                       |               | Video de cierre del curso 🚯                                                   |  |  |  |  |
|                       |               | Pegar URL del video                                                           |  |  |  |  |
|                       |               | <u> </u>                                                                      |  |  |  |  |
|                       |               |                                                                               |  |  |  |  |

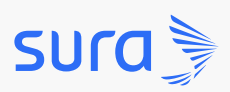

Paso 8: antes de publicar tu curso realiza las configuraciones finales de todo tu curso: habilita o deshabilita el certificado del curso; determina el porcentaje mínimo de aprobación; elige el puntaje final adicional para aprobar el curso; selecciona la visualización de tu curso; escoge el método de pago; decide la forma de recaudo y finalmente elige activo o inactivo en el Grupo de Formación. Ahora haz clic en *Enviar para aprobación*.

| 1 Información básica    | 3/6 | 5. ¿Estás preparado para publicar tu curso?                                                                                                    |        |  |  |  |  |  |  |
|-------------------------|-----|----------------------------------------------------------------------------------------------------|--------|--|--|--|--|--|--|
| 2 Objetivos             | 0/1 | ¡Felicitaciones estás a punto de terminar! Antes de publicar tu curso verifica que toda la información suministrada sea correcta y el                                     |        |  |  |  |  |  |  |
| 3 Diseño del curso      | 0/1 | ntenido esté completo, de esta forma podrás enviario a aprobación y nuestro equipo de calidad se encargará de revisar los últimos<br>talles para que pueda ser publicado. |        |  |  |  |  |  |  |
| (4) Marketing del curso | 0/1 |                                                                                                    |        |  |  |  |  |  |  |
| 5 Publicar curso        |     | Certificado                                                                                                    | $\sim$ |  |  |  |  |  |  |
|                         |     | Requisitos para aprobar el curso                                                                                                    | $\sim$ |  |  |  |  |  |  |
|                         |     | Puntaje adicional por aprobar el curso                                                                                                    | $\sim$ |  |  |  |  |  |  |
|                         |     | Visualización del curso                                                                                                    | $\sim$ |  |  |  |  |  |  |
|                         |     | Método de pago                                                                                                    | $\sim$ |  |  |  |  |  |  |
|                         |     | Sorma de recaudo                                                                                                    | $\sim$ |  |  |  |  |  |  |
|                         |     | Srupo de formación                                                                                                    | $\sim$ |  |  |  |  |  |  |
|                         |     | Enviar para aprobac                                                                                                    | ción   |  |  |  |  |  |  |

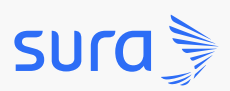

Paso 9: desde el rol Administrador dirígete a Cursos creados y luego a Cursos pendientes por aprobación. Una vez verificado puedes darle clic a Aprobar.

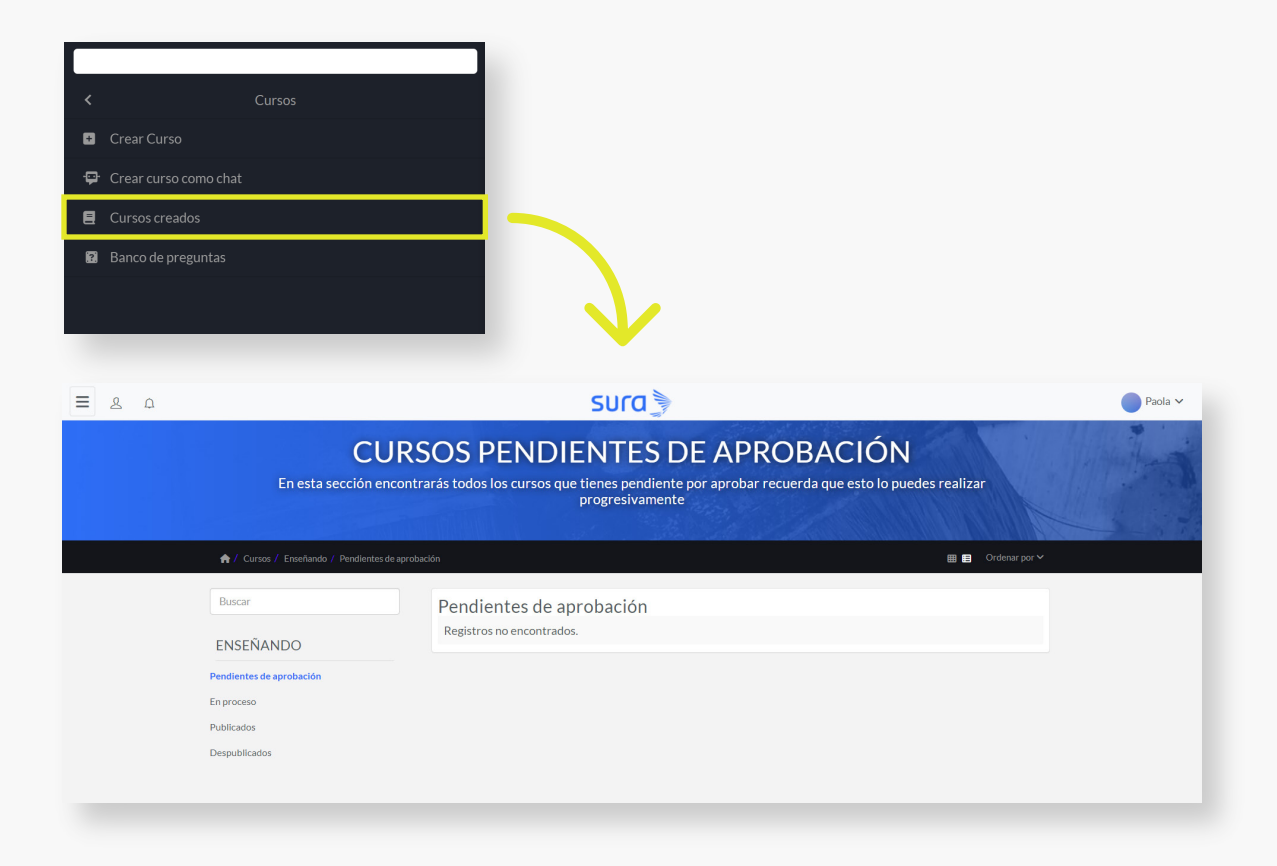

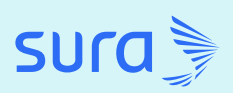

# Traslada tus cursos a la nueva plataforma sin problemas

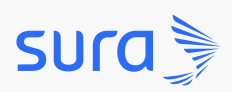

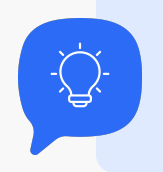

Descubre cómo crear plantillas Lumi.

**Paso 1:** como administrador despliega el menú ubicado en la parte superior izquierda. Luego dirígete a Cursos, después Cursos Creados.

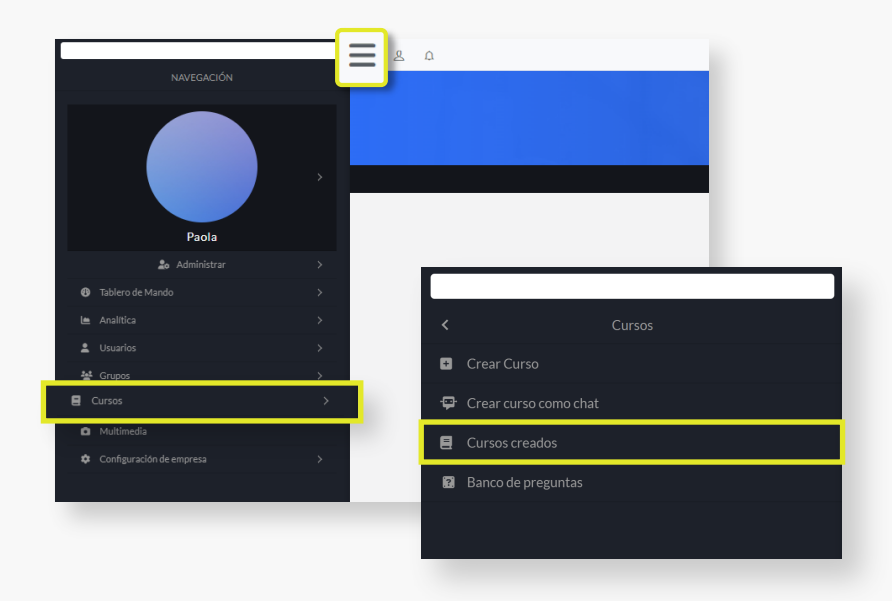

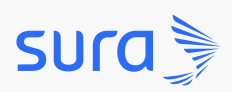

Paso 2: haz clic en Publicados y selecciona la plantilla Lumi que más te guste.

| Cursos publicados<br>Encuentra el listado de tus cursos publicados, analiza las métricas y los avances de tus estudiantes. |                                          |                                                      |            |                     |  |  |
|----------------------------------------------------------------------------------------------------|------------------------------------------|------------------------------------------------------|------------|---------------------|--|--|
| ♠ / Cursos / Enseñando / Public                                                                                            | rados                                    |                                                      |            | 🖽 🖽 🛛 Ordenar por 🗸 |  |  |
| Buscar                                                                                                    | Publicados                               |                                                      |            |                     |  |  |
| ENSEÑANDO<br>Pendientes de aprobación                                                                                      |                                          | Plantilla Lumi 8<br>1 Estudiantes<br>ID 11877        | କ <b>ବ</b> | 🖹 🛕 Editar          |  |  |
| En proceso<br>Publicados                                                                                                   |                                          | Plantilla Lumi 7<br>1 Estudiantes<br>ID 11876        | Q Q        | 🖹 🛆 Editar          |  |  |
| Despublicados<br>CATEGORÍA                                                                                                 | بالله الله الله الله الله الله الله الله | Plantilla Lumi 6<br>1 Estudiantes<br>ID 11875        | <b>9</b>   | 🖹 🛆 Editar          |  |  |
| Todas las Categorías                                                                                                    |                                          | Plantilla Lumi 5<br>1 Estudiantes<br>ID 11874        | <b>9</b>   | 🖹 🛕 Editar          |  |  |
|                                                                                                    | Bienvenido                               | <b>Plantilla Lumi 4</b><br>1 Estudiantes<br>ID 11873 | Q Q        | 🗅 🛆 Editar          |  |  |

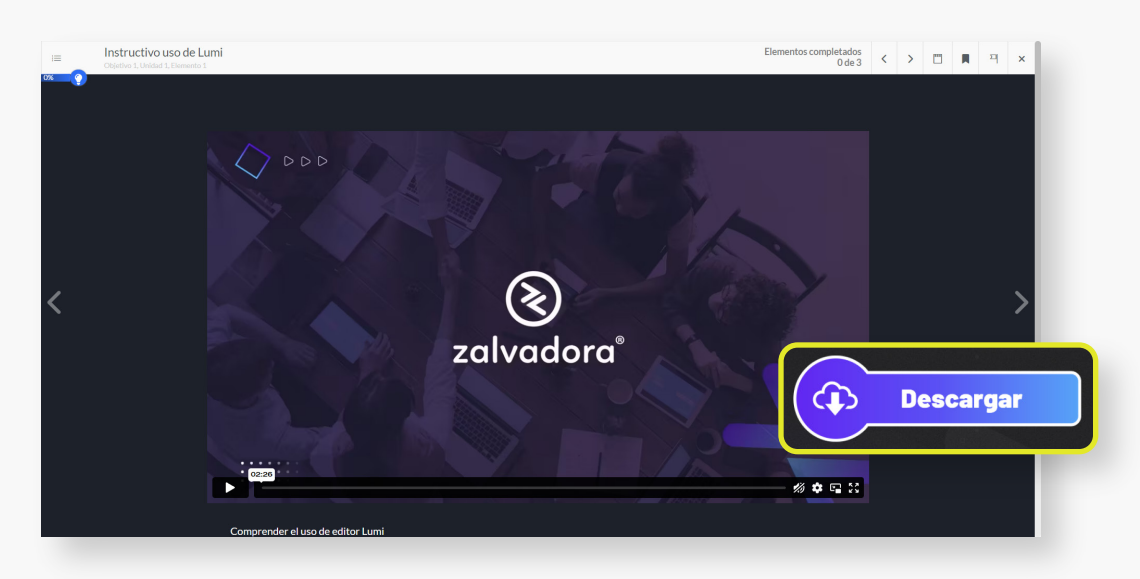

Paso 3: Ingresa al curso, visualiza el tutorial y descarga el archivo fuente.

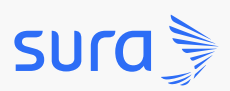

Paso 4: hora dirígete a la sección Curso, después Crear Curso.

Configura la información básica y los objetivos para los cuales vas a

usar la plantilla.uiente.

| Información básica         343           Objetivos         01           Diseño del curso         01           Para comenzar es necesario que completes la información básica de tu curso. | Cerrar todos |
|----------------------------------------------------------------------------------------------------|--------------|
| Objetivos         O1           Diseño del curso         O1           Para comenzar es necesario que completes la información básica de tu curso.                                          | Cerrar todos |
|                                                                                                    |              |
| Marketing del curso Modalidad Publicar curso Virtual                                                                                                    | ^            |
| AYUDA     *Visualización       # Aprende a crear cursos     © Chat Zeta                                                                                                    | ^            |
| O Soporte *Título                                                                                                    | ~            |
| *Descripción                                                                                                    | ~            |
| *Encabezado del curso (1920pxx 1080px) •                                                                                                    | uardar y si  |

Paso 5: agrega un elemento de tipo interactivo SCORM.

|     | Desta section on other section is the stand do sector is a sector sector s |
|-----|----------------------------------------------------------------------------------------------------|
| 0/1 | Ponte creativo, en esta sección tienes la lloertad de armar tu curso contos elementos que consideres necesarios, puedes escoger entre<br>distintos formatos romo videos, lecturas, imágenes, audios, documentos, foros, wikis y más                                                                                                    |
| 0/1 | Esquemaactual: O Objetivo específico O Uridad O Elementos O Proyecto O Examen                                                                                                    |
| 0/1 |                                                                                                    |
|     | Tienes un curso sin contenido                                                                                                    |
|     | Comienza agregando un elemento                                                                                                    |
|     | + Video + Otro elamento                                                                                                    |
|     | Guardar v siguie                                                                                                    |
|     | 01                                                                                                    |

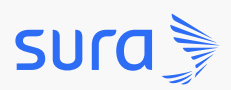

Paso 6: sube el archivo .zip que acabas de descargar.

| Plai | ntilla 6.h5p <sup>25 elementos</sup> |                     |                    |
|------|--------------------------------------|---------------------|--------------------|
|      | Nombre                               | Última modificación | Tamaño del archivo |
|      | content                              | -                   | 511 KB             |
|      | FontAwesome-4.5                      | -                   | 846 KB             |
|      | H5P.AdvancedText-1.1                 | -                   | 5 KB               |
|      | H5P,Audio-1.5                        | -                   | 81 KB              |
|      | H5P.Column-1.16                      | -                   | 60 KB              |
|      | H5P.Dialogcards-1.9                  | -                   | 339 KB             |
|      | H5P.DragNBar-1.5                     | -                   | 159 KB             |
|      | H5P.DragNDrop-1.1                    | -                   | 6 KB               |
|      | H5P.DragNResize-1.2                  | -                   | 15 KB              |
|      | H5P.DragQuestion-1.14                | -                   | 533 KB             |
|      | H5P.Fonticons-1.0                    | -                   | 111 KB             |
|      | H5P.Image-1.1                        | -                   | 58 KB              |
|      | H5P.InteractiveBook-1.7              | -                   | 518 KB             |
|      | H5P.JoubelUI-1.3                     | -                   | 88 KB              |
|      | H5P.Question-1.5                     | -                   | 73 KB              |
|      | H5P.Transition-1.0                   | -                   | 5 KB               |
|      | H5PEditor.ColorSelector-1.3          | -                   | 98 KB              |
|      | H5PEditor.DragQuestion-1.10          | -                   | 90 KB              |

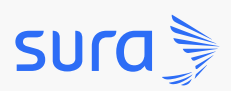

Paso 7: configura las opciones finales y publica el curso.

| 1 Información básica    | 3/6 | 5. ¿Estás preparado para publicar tu curso?                                                                                                    |        |  |  |  |  |  |
|-------------------------|-----|----------------------------------------------------------------------------------------------------|--------|--|--|--|--|--|
| 2 Objetivos             | 0/1 | ¡Felicitaciones estás a punto de terminar! Antes de publicar tu curso verifica que toda la información suministrada sea correcta y el<br>contenido esté completo, de esta forma podrás enviarlo a aprobación y nuestro equipo de calidad se encargará de revisar los últimos<br>detalles para que pueda ser publicado. |        |  |  |  |  |  |
| (3) Diseño del curso    | 0/1 |                                                                                                    |        |  |  |  |  |  |
| (4) Marketing del curso | 0/1 |                                                                                                    |        |  |  |  |  |  |
| 5 Publicar curso        |     | Certificado                                                                                                    | $\sim$ |  |  |  |  |  |
|                         |     | <ul> <li>Requisitos para aprobar el curso</li> </ul>                                                                                                    | $\sim$ |  |  |  |  |  |
|                         |     | Puntaje adicional por aprobar el curso                                                                                                    | $\sim$ |  |  |  |  |  |
|                         |     | Visualización del curso                                                                                                    | $\sim$ |  |  |  |  |  |
|                         |     | <ul> <li>Método de pago</li> </ul>                                                                                                    | $\sim$ |  |  |  |  |  |
|                         |     | <ul> <li>Forma de recaudo</li> </ul>                                                                                                    | $\sim$ |  |  |  |  |  |
|                         |     | Grupo de formación                                                                                                    | $\sim$ |  |  |  |  |  |
|                         |     | Enviar para aprobac                                                                                                    | ión    |  |  |  |  |  |

¡Ya estás listo para explorar las oportunidades de formación que te esperan en nuestra plataforma!